TRIBUNAL DE JUSTIÇA DO ESTADO DO RIO DE JANEIRO

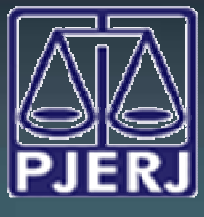

DGTEC - DEATE - DICOJ - SEPRI Divisão De Suporte A Sistemas Corporativos Judiciais

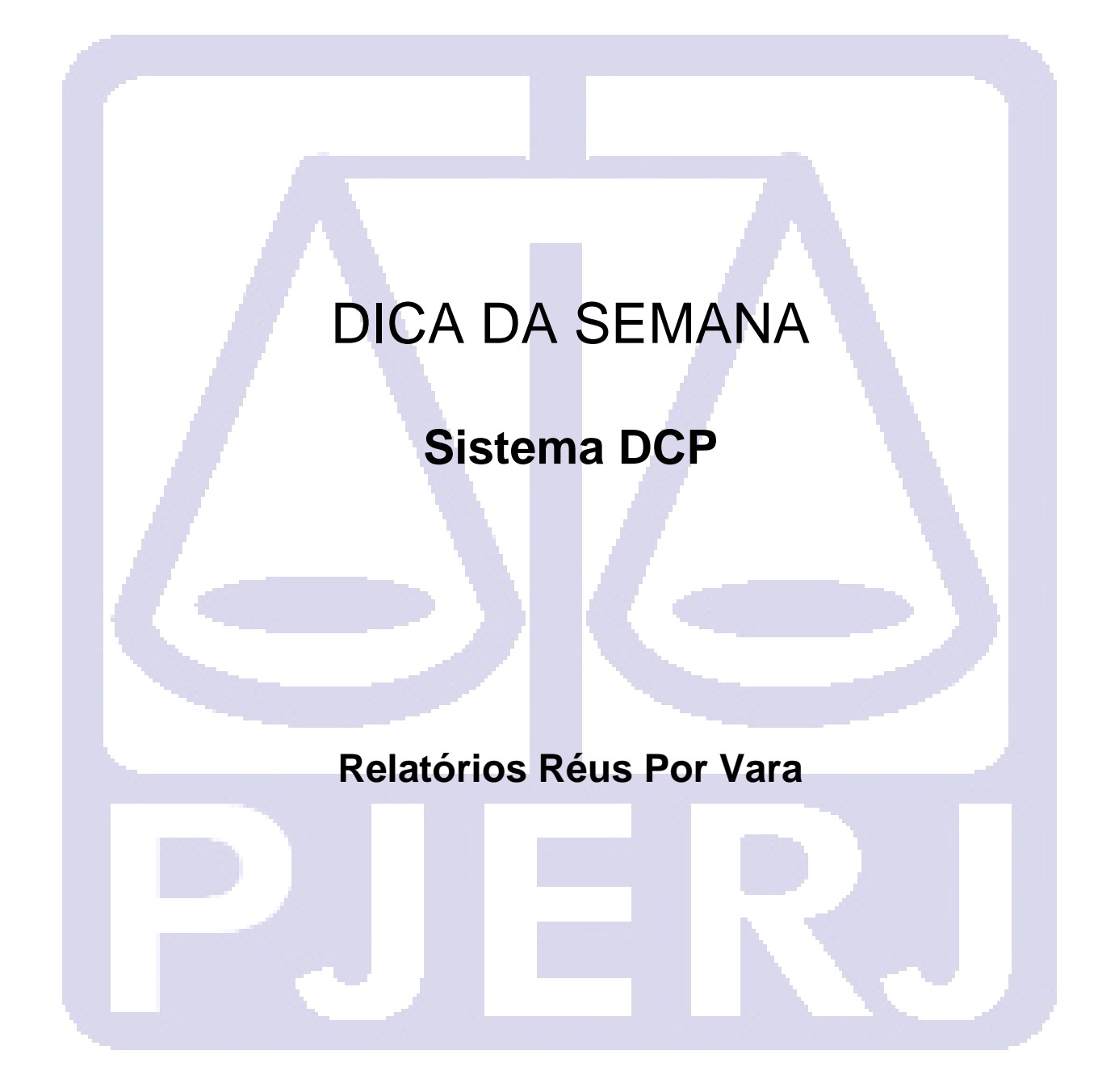

## INTRODUÇÃO:

Este novo Relatório possibilita que o juízo emita relatórios com a finalidade de saber: quantos e quais são os réus por vara, presos ou não, sentenciados ou não e quais são homens e quais são mulheres, por assunto.

Trata-se de mais uma ferramenta para possibilitar ao magistrado e à serventia melhor controle dos processos em curso, inclusive com vistas à prioridade a ser dada àqueles relativos a réus presos. Outrossim, é de grande utilidade para fins de cumprimento da Resolução CNJ 96/2009, de realização dos mutirões carcerários anuais, relativos a presos provisórios, etc. A ferramenta ainda possibilita à Administração a rápida obtenção de dados estatísticos.

Para que o relatório atinja seus objetivos é de suma importância que os usuários realizem o correto cadastramento dos processos e seus personagens, assim como a permanente atualização das ocorrências de Prisão.

## COMO ACESSAR O RELATÓRIO:

Clique no Menu: "Impressão – Processos – Réus Por Vara". O Sistema abrirá a Tela abaixo:

| , Impressão de Réus por Vara                                   | x                  |
|----------------------------------------------------------------|--------------------|
| Comarca: 201 Comarca da Capital                                | <u>0</u> k         |
| Serventia: 201173 Cartório da 1º Vara Criminal 🔹 ?             | Cancelar           |
| Assunto:                                                       | Sair               |
| Vara: 1º Vara Criminal                                         |                    |
|                                                                |                    |
| ☐ Criminal<br>☐ Criminal - Juri<br>☐ Juizado Especial Criminal |                    |
| Marcar Todas Desmarcar Todas                                   |                    |
| Presos 🔽 Sentenciados 🔽 Sexo masculino                         |                    |
| 🔽 Não presos 🔽 Não sentenciados 🔽 Sexo feminino                |                    |
| Tipo do Relatório<br>• Analítico O Sintético                   |                    |
| Destino<br>© Tela C Impressora                                 |                    |
| Impressora                                                     | <u>I</u> mpressora |

**OBSERVAÇÃO:** Quando o usuário do cartório acessar o relatório, os campos já aparecerão preenchidos com os dados: Comarca e Serventia do usuário.

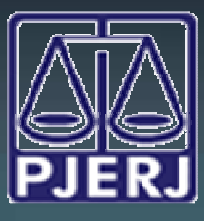

DGTEC - DEATE - DICOJ - SEPRI Divisão De Suporte A Sistemas Corporativos Judiciais

### Como Utilizar o Relatório:

Os seguintes campos são obrigatórios para impressão do Relatório:

- Competências Para emissão do relatório selecione pelo menos uma competência, o sistema também permite que todas as competências sejam selecionadas. Caso o usuário deixe de selecionar, o sistema apresentará a seguinte mensagem: "<u>Competência é obrigatória</u>".
- Critérios Os critérios estão divididos em:
- Presos / Não presos Selecionar opção se o Réu já estiver preso, não preso ou ambas para emissão do relatório. É obrigatória a seleção de pelo menos uma das opções.
- Sentenciados / Não Sentenciados Selecionar uma das opções ou ambas para emissão do relatório. É obrigatória a seleção de pelo menos uma das opções.
- Sexo Masculino / Feminino Selecionar se o Réu é Masculino ou Feminino, ou ambos. É obrigatória a seleção de pelo menos uma das opções.

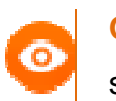

**OBSERVAÇÃO:** O sistema permite que todos os critérios sejam selecionados para emissão do relatório.

• **Tipo de relatório -** O relatório está dividido em dois tipos de impressão: Analítico e Sintético.

Analítico - Constará o número do processo, o nome do réu, o sexo do réu, se o réu está preso, o último andamento do processo, a data de início e a data de fim do último andamento, além do total de ocorrências por assunto, ordenado pela data do processo mais antigo para o mais novo.

Segue abaixo, exemplo de Relatório Analítico.

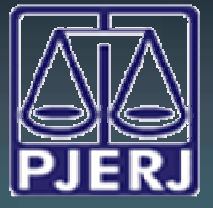

#### TRIBUNAL DE JUSTIÇA DO ESTADO DO RIO DE JANEIRO

DGTEC - DEATE - DICOJ - SEPRI Divisão De Suporte A Sistemas Corporativos Judiciais

| PIER .        | Comarce de Capital<br>Cartélis de 149 Vare 1 | Colminal                                                                                                    |            |        |         |            |                                   |                       |             |
|---------------|----------------------------------------------|----------------------------------------------------------------------------------------------------|------------|--------|---------|------------|-----------------------------------|-----------------------|-------------|
|               |                                              |                                                                                                    |            | Réus   | por v   | ara        |                                   |                       |             |
|               |                                              | (1* Vara Crimi                                                                                                  | nal / Năc  | Preso  | s, Não  | Sentencia  | idos, Masculino)                  |                       |             |
| 100000000     |                                              |                                                                                                    |            |        |         |            |                                   |                       |             |
| Processo      | cado                                         | Råu                                                                                                    | Sexo       | Preso  | Sett    | Data agat  | Último en demento                 | Data inicio and       | Data fim as |
|               | 2009.8 19.0001                               | ARMANDO                                                                                                    | M          | Não    | fillo   |            | Envio de Discumento<br>Eletrônico | 06/02/2014            |             |
| 20            | awe alama                                    | - New York Street Street Street Street Street Street Street Street Street Street Street Street Street Street St |            | 0      |         |            | Total de A                        | borto qualificado:    | 6           |
| Aliciamento d | le tabañadores di                            | a um local para outro do territó<br>Ráix                                                                        | No macion  | Deese  | East    | Data soul  | Último en flamento                | Data inicia and       | flata fim a |
|               | 2011.8.19.0001                               | TJ                                                                                                    | 11         | Não    | Não     | UBLA HUNI, | Diplação de Documentos            | 17/04/2012            | Data mit a  |
|               |                                              | To                                                                                                    | ui de Alic | amento | de trai | alhatores  | de um local para outro do f       | territória nacioani : | 5           |
| Homicide Qu   | alf/cado                                     | 1211                                                                                                    | - 157      |        |         |            |                                   |                       |             |
| 0002454-96    | 2010.8.10.0001                               | EMANOEL                                                                                                    | 54xo       | Não    | Não     | Data sent. | Envie de Discumento               | 21/02/2014            | Data fim a  |
|               | 2010 8 10.0001                               | WELLINGTON                                                                                                    | м          | Não    | nău     |            | Remensa                           | 27/09/2011            | 27/09/2011  |
|               |                                              |                                                                                                    |            |        |         |            | Total de Hom                      | icidio Qualificado:   | ŝ.          |
|               |                                              |                                                                                                    |            |        |         |            |                                   | Total geral:          |             |
|               |                                              |                                                                                                    |            |        |         |            |                                   |                       |             |
|               |                                              |                                                                                                    |            |        |         |            |                                   |                       |             |

Exemplo - Réu por Vara – Analítico

Sintético - Constará somente o quantitativo de réus por assunto, por critério, e o somatório dos réus por critério

Segue abaixo, exemplo de Relatório Sintético.

| Poder Judiciário do E<br>Comarca da Capital<br>Cartório da 14ª Vara Cr | : stado do Rio de Janeiro<br>:riminal |                 |               | Emissão        | Emissão: 18/09/2014 |          |                |         |  |
|------------------------------------------------------------------------|---------------------------------------|-----------------|---------------|----------------|---------------------|----------|----------------|---------|--|
|                                                                        |                                       | c               | Quantidade de | e réus por va  | ra                  |          |                |         |  |
|                                                                        |                                       | (1 <sup>a</sup> | Vara Criminal | / Todos critér | ios)                |          |                |         |  |
|                                                                        | Presos                                |                 |               |                | Não presos          |          |                |         |  |
|                                                                        | Com sentença                          |                 | Sem se        | n ten ça       | Com s               | entença  | Sem sen ten ça |         |  |
| Assunto                                                                | Masculino                             | Feminino        | Masculino     | Feminino       | Masculino           | Feminino | Masculino      | Feminin |  |
| Aborto qualificado                                                     | 0                                     | 0               | 0             | 0              | 0                   | 0        | 1              | 0       |  |
| Aliciamento de trabalhadores de<br>um local para outro do território   | 0                                     | 0               | 0             | 0              | 0                   | 0        | 1              | 2       |  |
| Homicídio Qualificado                                                  | 0                                     | 0               | 0             | 0              | 0                   | 0        | 2              | 0       |  |
| Total                                                                  | 0                                     | 0               | 0             | 0              | 0                   | 0        | 4              | 2       |  |

Exemplo - Réu por Vara - Sintético

# TRIBUNAL DE JUSTIÇA DO ESTADO DO RIO DE JANEIRO

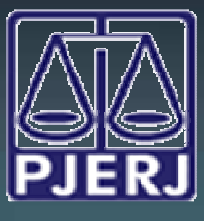

DGTEC - DEATE - DICOJ - SEPRI Divisão De Suporte A Sistemas Corporativos Judiciais

Após selecionar as opções desejadas, clique no botão **OK** para emitir o relatório.